## EJEMPLO DE BÚSQUEDA DE DISEÑOS NACIONALES POR TITULAR

En este ejemplo se va a tratar de localizar invenciones en la base de datos **DISEÑOS**. **DISEÑOS** es una base de datos gratuita de diseños industriales que contiene datos bibliográficos de modelos, dibujos y diseños industriales desde 1966. Incluye imágenes publicadas en el BOPI desde 1998.

En este ejemplo se va a tratar de localizar diseños en la base de datos **DISEÑOS** a nombre de **NIKE**.

Para ello;

1. Acceda a la página de internet de la OEPM (<u>http://www.oepm.es</u>). Aparecerá la siguiente pantalla:

| Dietti       | venido benvinguta b                 | childes ongretorin                    |                                                                                                    | A A A I Con                                                                                   | itacto   Mapa web                  | Buzon del Ciudadano                     | a,                           |                      |
|--------------|-------------------------------------|---------------------------------------|----------------------------------------------------------------------------------------------------|-----------------------------------------------------------------------------------------------|------------------------------------|-----------------------------------------|------------------------------|----------------------|
| 1            | GOBIERNO MIN<br>DE ESPAÑA DE<br>YTU | ISTERIO<br>NDUSTRIA, ENERGÍA<br>RISMO | Oficina Española<br>de Patentes y Mar                                                                                                    | cas @                                                                                         | Sede<br>Electrónica                | Educación :                             | y PI                         |                      |
| INICIO       | MARCAS Y NOME<br>COMERCIALE         | BRES INVENCIO                         | DNES DISEÑOS                                                                                                    | NDUSTRIALES F                                                                                 |                                    | IRIAL SOBRE LA OEPM                     | INFORMACIÓN TECNO            | )LÓGIC/              |
| La O<br>moda | EPM es el Or<br>alidades de Pr      | ganismo Públ<br>opiedad Indus         | ico responsal<br>strial.                                                                                                    | ole del registro                                                                              | o y <mark>la</mark> concesió       | on de las distintas                     | BOPY BOPI<br>Boletin Oficia  | il de la             |
|              |                                     |                                       | INFORMACIÓI                                                                                                    | N GENERAL                                                                                     | BASES DE DAT                       | ros                                     | Propiedad Inc                | dustrial             |
|              |                                     |                                       | <ul> <li>¿Qué es la Propiedad Industrial?</li> </ul>                                                                                                    |                                                                                               | <ul> <li>Localizador de</li> </ul> | marcas                                  |                              |                      |
|              |                                     |                                       | <ul> <li>¿Qué se puer</li> </ul>                                                                                                    | le registrar en la OEP                                                                        | M? • Situación de ex               | pedientes                               | Perfil del contratante       |                      |
| Par s        |                                     |                                       | <ul> <li>Folletos divulç</li> </ul>                                                                                                    | jativos                                                                                       | INVENES                            |                                         |                              | _                    |
| 12           |                                     |                                       | <ul> <li>Preguntas má</li> </ul>                                                                                                    | is frecuentes                                                                                 | <ul> <li>DISEÑOS</li> </ul>        |                                         | Otras informaciones          |                      |
|              |                                     | 12 - 22 -                             | Advertencias OEPM: No se deje<br>engañar                                                                                                    |                                                                                               | <ul> <li>Espacenet</li> </ul>      |                                         | Estadísticas                 |                      |
| 6            | 6.3.3                               | 6 6 3 6                               |                                                                                                    |                                                                                               | Latipat-Espace                     | enet                                    |                              |                      |
|              |                                     |                                       |                                                                                                    |                                                                                               | TMView: Marca                      | as en Europa                            |                              |                      |
| 123          | C Deset                             |                                       | UTILIDADES                                                                                                    | 0 HEIDADES                                                                                    |                                    | iseños en Europa                        | Centros Regionales de Inf    | onales de Informació |
| 16           | HXOXI.                              | 519X8X                                | Formularios                                                                                                    |                                                                                               | Base de datos                      | de lurisprudencia                       | ueri                         |                      |
| 1 1          | The second second second            |                                       | <ul> <li>Tasas y preci</li> </ul>                                                                                                    | as públicos                                                                                   | Clasificación Ir                   | Clasificación Internacional de Patentes | Empleo                       |                      |
|              |                                     |                                       | <ul> <li>Formas de pa<br/>pago presenc</li> </ul>                                                                                                    | Formas de pago. Documentos para<br>pago presencial     Presentación electrónica     Normativa |                                    | Clasificación internacional de          |                              |                      |
|              |                                     |                                       | Presentación                                                                                                    |                                                                                               |                                    | rvicios - marcas                        | Aula de Propiedad Industrial |                      |
| SIGU         | IENOS EN:                           | N:                                    | Normativa                                                                                                    |                                                                                               |                                    |                                         | Internacionalización         |                      |
|              |                                     |                                       | Dotop.cop.cop                                                                                                    |                                                                                               |                                    | gitalizados                             |                              |                      |
| 🛛 🖪 🔓        | 🏭 Scribd. 💦                         | f 🔽                                   | Datos con act                                                                                                    | Jeso ablento (Open Da                                                                         | Búsqueda de li                     | nvenciones                              | Transferencia de Tecnolo     | gía                  |
| No           | oticias 🕠 No                        | otas de prensa                        | a                                                                                                    | Eventos                                                                                       | → Agenda                           |                                         | Enlaces y direcciones de     | interés              |
|              |                                     | cias informáti                        | cas                                                                                                    |                                                                                               |                                    |                                         |                              |                      |
|              | <i>l</i> isos e inciden             |                                       | and the second second sec |                                                                                               |                                    |                                         |                              |                      |
| A            | visos e inciden                     |                                       | odo                                                                                                    | 05-03-2015                                                                                    |                                    |                                         | Portales OEPM                |                      |

2. Dentro del apartado BASES DE DATOS pulse la opción DISEÑOS. Aparecerá la siguiente pantalla:

| CORESNO<br>CE ESNAA DE ROUTEAL DERGIA<br>TURINO<br>CE ESNAA TURINO                                |                       |  |
|---------------------------------------------------------------------------------------------------|-----------------------|--|
| Búsquedas                                                                                         | - PRODUCCION V3.0.1.9 |  |
| DISEÑOS                                                                                           |                       |  |
| (Bisqueda Avanzada)<br>(Bisqueda Esperta)<br>(Preferenta Voual)<br>(Cobertura)                    |                       |  |
| Novedere de la versión actual                                                                     |                       |  |
| NOVEGAUES DE la Version actual.                                                                   |                       |  |
| Última clavajízación de la base de datos: 19-FEB-2015.09.06.35                                    |                       |  |
| Existen funcionalidades de visualización de documentos PDF; que requieren de la<br>instalación de |                       |  |
| Acrobat"                                                                                          |                       |  |
| Para cualquier consulta puede dirigirse a: basesdoc@oepm.es                                       |                       |  |
| Siguenos en Linkedin                                                                              |                       |  |
| Versión Clásica   Versión Móvil                                                                   |                       |  |
|                                                                                                   |                       |  |
|                                                                                                   |                       |  |
|                                                                                                   |                       |  |

## 3. Pulse en la parte Búsqueda avanzada

Aparece un formulario de búsqueda que permite introducir en diversos campos (Título, Resumen, Solicitante, Fecha de solicitud...) aquellos términos que caractericen mejor su investigación (empresas, inventores, palabras clave, fechas de solicitud o de publicación...) Puede encontrar información sobre todas las opciones de búsqueda, operadores y su posible

combinación en el botón de Ayuda 🙆 situado en la parte superior derecha del formulario.

En nuestro caso escribiremos NIKE en el campo Solicitante:

| Opciones           | Formula                    | rio de Búsqueda(DIS | SEÑOS)                                            |  |
|--------------------|----------------------------|---------------------|---------------------------------------------------|--|
| Abrir Base         | Búsqueda en<br>título:     |                     | Ej. Motor                                         |  |
| Dominios DISEÑOS   | título o resumen:          |                     | Ej. Bicicleta                                     |  |
| Bommos Bisenos     | Números de<br>publicación: |                     | Ej. 10148931, Ej. D0020824, Ej. D0510080-01       |  |
| Imprimir Histórico | Número de<br>solicitud:    |                     | Ej. 10149320, D0016320, D0510080, Ej. D0510080-01 |  |
| Búsqueda Experta   | Número de                  |                     | EJ. DE92085636                                    |  |
| Búsqueda Simple    | Fechas de                  |                     | EJ. 20061016                                      |  |
|                    | Solicitante/s:             | NIKE                | Ej. Roncero                                       |  |
| avoritos           | Inventor/es:               |                     | Ej. García                                        |  |
|                    | Clasificación:             |                     | Ej. 19-08                                         |  |
| ESP@CENET-LP       |                            | Q BUSCAR X LIMPIAR  |                                                   |  |
| PATENTSCOPE        |                            |                     | -                                                 |  |
| ESP@CENET-EP       | Histório                   | o de Consultas      |                                                   |  |
| BOPI               |                            |                     |                                                   |  |
|                    |                            |                     | LISTAR                                            |  |
|                    |                            |                     | BORRAR                                            |  |
|                    |                            |                     | C EXPANDIR                                        |  |
|                    | L                          |                     |                                                   |  |
|                    |                            |                     |                                                   |  |
|                    |                            |                     |                                                   |  |

4. Pulse el botón BUSCAR 🧟 situado al final del formulario de búsqueda.

Nos aparece una lista y para cada referencia recuperada se incluyen diversos datos bibliográficos según el formato seleccionado mediante el botón

| CODE Contraction Contraction Contract |         |                  |         |               |                       |                       |                                |                                       |
|----------------------------------------------------------------------------------------------------|---------|------------------|---------|---------------|-----------------------|-----------------------|--------------------------------|---------------------------------------|
| Número de resultados:222Resultados [(NIKE)/SOLI]                                                                                                    |         |                  |         |               |                       |                       | - PRODUCCION V3.0.1.9          |                                       |
| 3 V                                                                                                    | OLVER   | 1                | LIST    | ADO           | MPRIMIR DESCARG       | cias 🚮                |                                |                                       |
| Ver p                                                                                                    | primero | ) las últ        | timas p | ublicaciones. |                       |                       |                                |                                       |
| N                                                                                                    | 0       |                  |         | REFERENCIA    | SOLICITUD             | PUBLICACION           | SOLICITANTE                    | TITULO                                |
| <1                                                                                                    | De la   | B.               |         | 10096891      | 10096891 (24.04.1980) | 10096891 (01.07.1980) | NIKE AND COOPER ESPAÑOLA, S.A. | TABLERO PARA JUEGOS                   |
| <2                                                                                                    | 2>      | R),              |         | 10138853      | I0138853 (29.11.1996) | I0138853 (01.04.1997) | NIKE INTERNATIONAL LTD.        | ELEMENTO DE PALA DE ZAPATO            |
| <3                                                                                                    | 3>      | R.               | -       | 10140028      | I0140028 (29.04.1997) | I0140028 (01.07.1997) | NIKE INTERNATIONAL LTD.        | ELEMENTO LATERAL DE PALA DE ZAPATO    |
| <4                                                                                                    | 4>      | R.               |         | 10138901      | I0138901 (05.12.1996) | I0138901 (01.04.1997) | NIKE INTERNATIONAL LTD.        | ELEMENTO LATERAL DE PALA DE ZAPATO    |
| <5                                                                                                    | 5>      | $\mathbb{B}_{k}$ |         | 10138902      | I0138902 (05.12.1996) | I0138902 (01.04.1997) | NIKE INTERNATIONAL LTD.        | ELEMENTO DE SUELA DE ZAPATO           |
| <6                                                                                                    | 5>      | R.               |         | 10138903      | I0138903 (05.12.1996) | I0138903 (16.03.1997) | NIKE INTERNATIONAL LTD.        | ELEMENTO DE ZAPATO.                   |
| <1                                                                                                    | 7>      | R.               |         | 10138904      | I0138904 (05.12.1996) | I0138904 (01.04.1997) | NIKE INTERNATIONAL LTD.        | UN ELEMENTO DE ZAPATO                 |
| <8                                                                                                    | 8>      | B.               |         | 10138910      | 10138910 (07.12.1996) | 10138910 (01.04.1997) | NIKE INTERNATIONAL LTD.        | SUELA DE CALZADO                      |
| <9                                                                                                    | 9>      | B.               |         | 10138911      | I0138911 (07.12.1996) | I0138911 (01.04.1997) | NIKE INTERNATIONAL LTD.        | ELEMENTO LATERAL DE PALA DE ZAPATO    |
| <1                                                                                                    | 10>     | B                |         | 10138942      | 10138942 (10.12.1996) | I0138942 (16.03.1997) | NIKE INTERNATIONAL LTD.        | ELEMENTO DE ZAPATO                    |
| <1                                                                                                    | 11>     | R.               |         | 10138943      | 10138943 (10.12.1996) | 10138943 (16.03.1997) | NIKE INTERNATIONAL LTD.        | ELEMENTO DE ZAPATO                    |
| <1                                                                                                    | 12>     | R.               |         | 10139836      | I0139836 (04.04.1997) | I0139836 (01.06.1997) | NIKE INTERNATIONAL LTD.        | UN ELEMENTO LATERAL DE PALA DE ZAPATO |
| <1                                                                                                    | 13>     | B.               |         | 10139837      | 10139837 (04.04.1997) | 10139837 (01.06.1997) | NIKE INTERNATIONAL LTD.        | UN ELEMENTO LATERAL DE PALA DE ZAPATO |
| <1                                                                                                    | 14>     | R.               |         | 10139850      | 10139850 (07.04.1997) | 10139850 (01.06.1997) | NIKE INTERNATIONAL LTD.        | ELEMENTO LATERAL DE PALA DE ZAPATO    |
| <1                                                                                                    | 15>     | R),              | -       | 10139900      | I0139900 (11.04.1997) | I0139900 (01.06.1997) | NIKE INTERNATIONAL LTD.        | ELEMENTO DE SUELA DE ZAPATO           |
| <1                                                                                                    | 16>     | IB.              |         | 10139901      | I0139901 (11.04.1997) | I0139901 (01.06.1997) | NIKE INTERNATIONAL LTD.        | ELEMENTO LATERAL DE PALA DE ZAPATO    |
| <1                                                                                                    | 17>     | R)               |         | 10102941      | 10102941 (24.11.1982) | 10102941 (01.03.1983) | NIKE INTERNATIONAL LTD.        | SUELA DE ZAPATO.                      |
| <1                                                                                                    | 18>     | R),              |         | 10138852      | I0138852 (29.11.1996) | I0138852 (01.04.1997) | NIKE INTERNATIONAL LTD.        | ELEMENTO DE PALA DE ZAPATO            |
| <1                                                                                                    | 19>     | IB.              |         | 10139867      | I0139867 (08.04.1997) | I0139867 (16.06.1997) | NIKE INTERNATIONAL LTD.        | UNA SUELA DE ZAPATO                   |
| <                                                                                                    | 20>     | R                |         | 10139998      | 10139998 (23.04.1997) | 10139998 (16.06.1997) | NIKE INTERNATIONAL LTD.        | ELEMENTO LATERAL DE ZAPATO.           |

Las flechas en la parte inferior de la pantalla nos permiten pasar a la página siguiente en la que se encuentran el resto de referencias hasta 22.

Ahora podemos descargar datos de estas referencias en formato txt seleccionándolas en la casilla de la izquierda y pulsando el botón REFERENCIAS en la parte superior.

5. Para visualizar los documentos completos:

En la lista de resultados pinchamos en el número que aparece en rojo del documento que queremos visualizar. Nos aparece la ficha con los datos bibliográficos:

| CORRENCE CORRENAL INTERIOR OFFICIAL INTERIOR OFFICIALIZIO OFFICIALIZIONO OFFICIALIZIO OFFICIALIZIONO OFFICIALIZIONO OFFICIALIZIO OFFICIALIZIONO OFFICIALIZIONO OFF | <b>DISENO</b>                        | S          |
|----------------------------------------------------------------------------------------------------|--------------------------------------|------------|
| Visualizador                                                                                                    | - PRODUCCION V3.0.1.9                | $\bigcirc$ |
| 9 LISTADO Q BUSQUEDA MICI 138853₽₽₩                                                                                                    |                                      |            |
| Datos Bibliográficos Figuras Titulo                                                                                                    |                                      |            |
| ELEMENTO DE PALA DE ZAPATO                                                                                                    |                                      |            |
| Número de Publicación: 10138853 (01.04.1997)                                                                                                    |                                      |            |
| También publicado como: 10138853 (16.09.1997)                                                                                                    |                                      |            |
| Número de Solicitud: 🔑 I0138853 (29.11.1996)                                                                                                    |                                      |            |
| Número de Prioridad: US9629055183 (31.05.1996)                                                                                                    |                                      |            |
| Solicitante: NIKE INTERNATIONAL LTD. (US)<br>ONE BOWERMAN DRIVE, BEAVERTON, OREGON 97005-6453                                                                                                    |                                      |            |
| Clasificación de Locarno: 02-04                                                                                                    |                                      |            |
| Descripción: ELEMENTO LATERAL DE PALA DE ZAPATO, CONSISTENTE EN UNA PIEZA LAMINAR DISPUESTA EN LA PARTE CENTRAL SUPERIOR DE<br>QUE PRESENTA UN BORDE INFERIOR CONCAVO QUE CONVERGE CON RESPECTO AL BORDE DEL EMPEINE HASTA AL INICIO DE LA<br>TENIENDO DICHA PIEZA UNA SERIE DE LINEAS DE COSIDO QUE VAN DESDE DICHO BORDE INFERIOR HACIA ARRIBA Y HACIA LOS LAD<br>MANERA DIVERGENTE Y LIGERAMENTE CURVADA. TODO ELLO SEGUN SE REPRESENTA EN EL DISEÑO ADJUNTO Y REIVINDICANDOS<br>SOLAMENTE LAS CARACTERISTICAS DE FORMA.                                                                                                    | L ZAPATO,<br>?UNTERA,<br>OS DE<br>SE |            |
| Kti≪t <u>i0138853</u> D⊳D3J                                                                                                    |                                      |            |

6. Pinchando en la pestaña "Figuras", estas se descargarán en formato pdf.

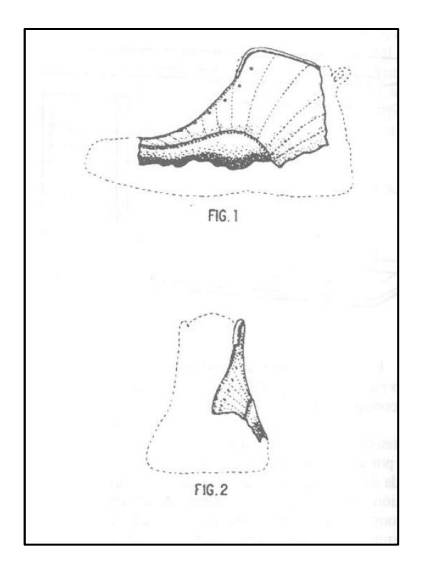

7. Pinchando en los botones Sustantia el sistema nos devolverá respectivamente al listado de referencias recuperadas o al formulario de búsqueda. En este último caso veremos en el Histórico de consultas, en la parte inferior, la(s) etapa(s) ejecutada(s) indicando entre paréntesis el número de referencias recuperadas. En este caso 22 referencias de diseños en los que **NIKE** figura como solicitante.

| Opciones           | Formulario de Búsqu<br>Búsquedaeo | I e d a (DISEÑOS)                                 |  |
|--------------------|-----------------------------------|---------------------------------------------------|--|
| Abrir Base         | título:<br>Búsqueda en            | Ej. Motor                                         |  |
| Dominios DISEÑOS   | título o resumen:                 | Ej. Bicicleta                                     |  |
| Imprimir Histórico | publicación:                      | Ej. 10148931, Ej. D0020824, Ej. D0510080-01       |  |
| Dúanuada Sunanta   | solicitud:                        | Ej. 10149320, D0016320, D0510080, Ej. D0510080-01 |  |
| Busqueda Experta   | Número de<br>prioridad:           | Ej. DE92085636                                    |  |
| Búsqueda Simple    | Fechas de<br>publicación:         | Ej. 20061016                                      |  |
|                    | Solicitante/s:                    | Ej. Roncero                                       |  |
| avoritos           | Inventor/es:                      | EJ. García                                        |  |
| ESP@CENET-LP       | Clasificación:                    | Ej. 19-08                                         |  |
| BATENTSCORE        | Q BUSCAR                          | × LIMPIAR                                         |  |
| PATENTSCOPE        |                                   |                                                   |  |
| ESP@CENET-EP       | Histórico de Consul               | tas                                               |  |
| BOPI               | [1] (NIKE)/SOLI (22)              | ISTAR                                             |  |
|                    |                                   | BORRAR                                            |  |
|                    |                                   | EXPANDIR                                          |  |
|                    |                                   |                                                   |  |

Nota: Estas búsquedas no pueden considerarse exhaustivas. Pueden existir registros pertenecientes a una misma empresa que no hayan sido solicitados con el mismo nombre de solicitante.